## Z U Y D

## Email instellen op Android

- Ga naar Instellingen  $\rightarrow$  Accounts
- Tik op + Account toevoegen:

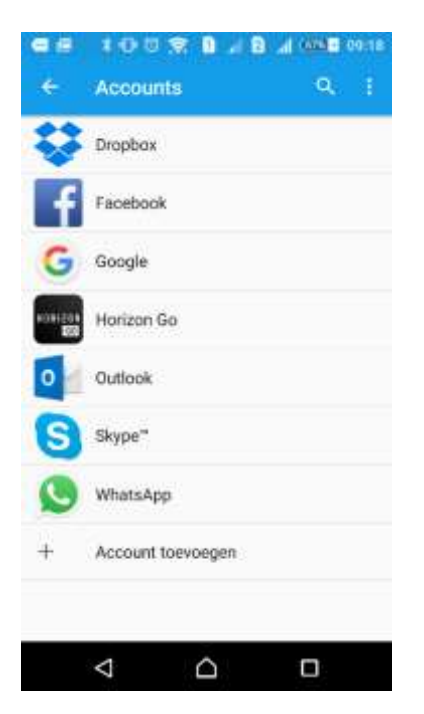

- Vul het e-mailadres en het wachtwoord in tik op Volgende.
- Indien de automatisch instellingen goed gaan, ga dan verder op pagina 4.

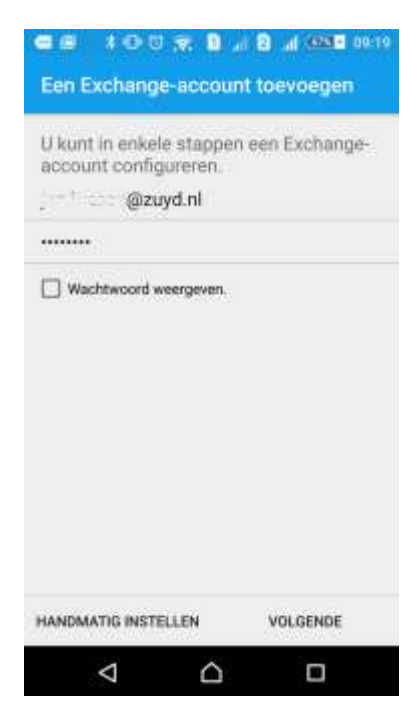

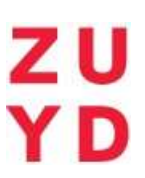

• Indien de melding 'Kan niet voltooien' verschijnt, klik dan op Details bewerken.

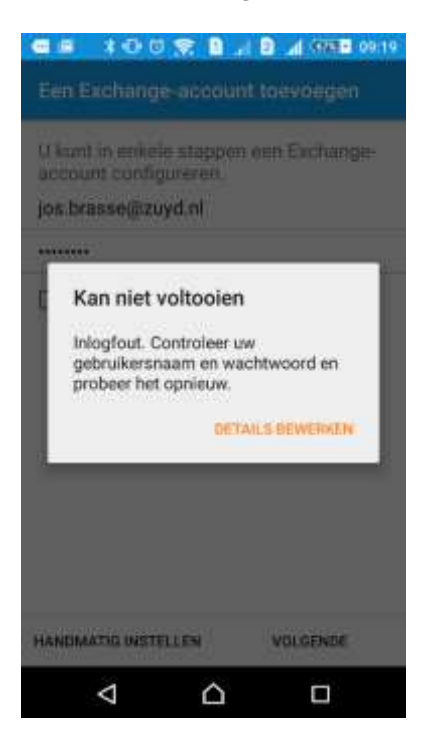

• Vervolgens verschijnt het volgende venster, echter zijn dit de nietwerkende gegevens. Ga door naar de volgende bladzijde om te zijn welke gegevens ingevuld moeten worden.

| Dometrigebrokeninaam                                                                                   |                                        |
|----------------------------------------------------------------------------------------------------|----------------------------------------|
| -                                                                                                    |                                        |
| Washiwound                                                                                             |                                        |
|                                                                                                    |                                        |
| Server                                                                                                 |                                        |
| zuyd.ni                                                                                                | 0                                      |
| 📴 Beveiligde verbinding (S                                                                             | SL) gebruiken                          |
| Beveiligde verbinding (S                                                                               | SL) gebruiken<br>epteren               |
| Beveiligde verbinding (S Alle SSL-certificaten acc Clientcertificaat gebruik                           | SL) gebruiken<br>æpteren<br>en         |
| Beveiligde verbinding (S     Alle SSL-certificaten acc     Clientcertificaat gebruik                   | SL) gebruiken<br>epteren<br>en         |
| Beveiligde verbinding (S Alle SSL-certificaten acc Clientcertificaat gebruik                           | SL) gebruiken<br>epteren<br>en         |
| Beveiligde verbinding (S     Alle SSL-certificaten acc     Clientcertificaat gebruik     CLIENTCONTERC | SL) gebruiken<br>epteren<br>en<br>wAtt |

Z U Y D

- Vul bij Domein\gebruikersnaam het email adres in.
- Vul bij Server in: outlook.office365.com
- Tik nu op Volgende:

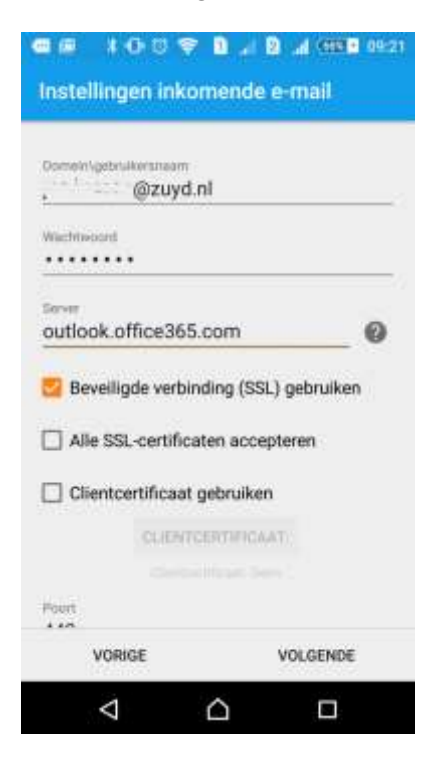

• Tik op OK om accoord te gaan met Extern Beveiligingsbeheer:

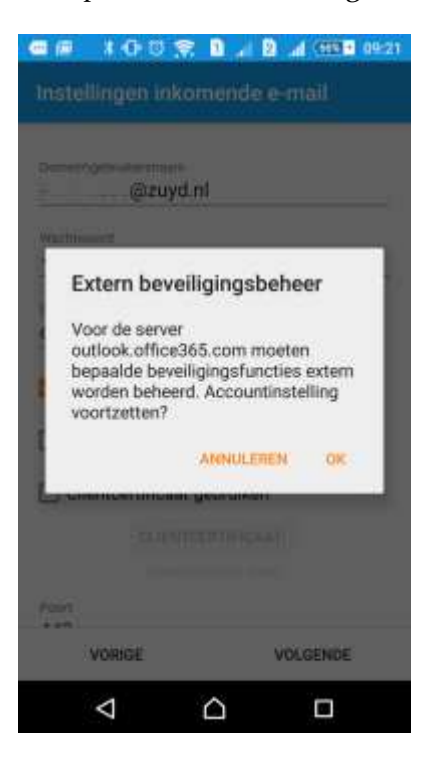

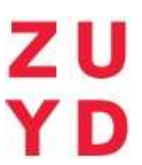

- Pas indien gewenst de controlefrequentie en de Dagen om te synchroniseren aan.
- Selecteer welke onderdelen gesynchroniseerd moeten worden.
- Tik op Volgende.

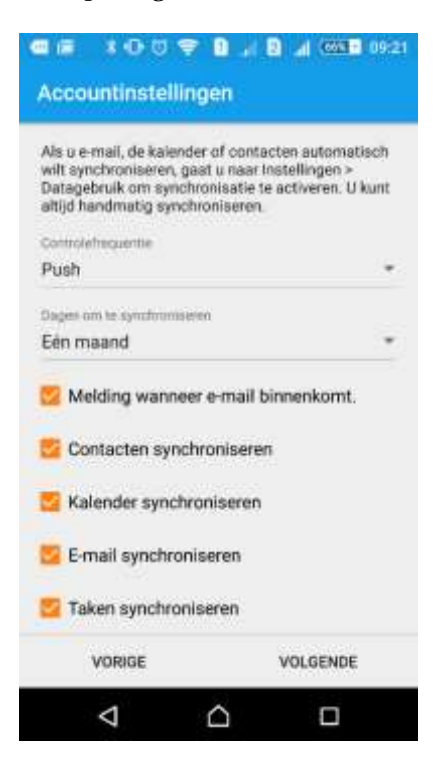

• Geef het account een naam en tik op Configuratie voltooien.

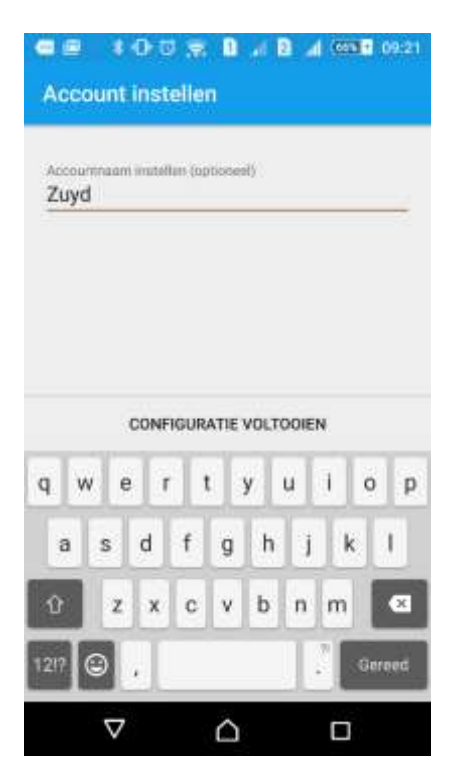

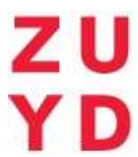

• Tik op Activeren om de beschreven beveiligingsopties die nodig zijn voor de synchronisatie te activeren.

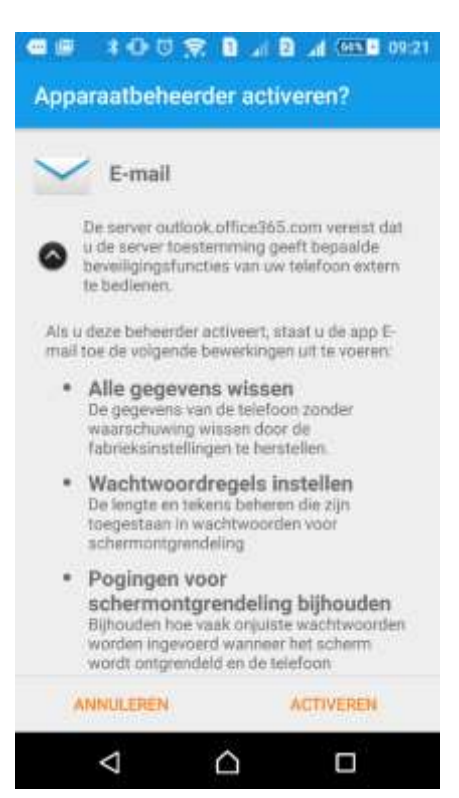